# XanEdu

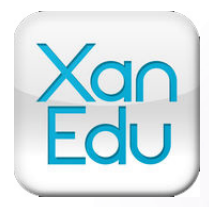

## MyXanEdu App Overview

NYU has chosen to partner with XanEdu Custom Solutions to deliver digital course materials on your tablet, making viewing, managing, and interacting with your course materials easy and efficient.

### **Getting Started**

#### Download the MyXanEdu app and set your screen name

• Open the App Store in your tablet device and **type XanEdu** in the search bar (the app should look like icon above.)

- Install the app (the app is free).
- For iPads, the app requires iOS v4.2 or later. Use iTunes to update your iPad as required.
- Set your screen nickname by opening the app and tap on the '**Get Started**'Tab and type in your name or Nickname.

### Key Features of MyXanEdu app

- Access to course materials from desktop, laptops, and tablets using the 'myXanEdu' app
- Use both online and offline
- Navigate easily through extensive materials using quick links from a Table of Contents
- Highlight, take notes and customize your study experience
- Adjust the text size, margins, and highlight preference
- Search course materials using keywords or phrases
- Watch embedded videos
- Expand charts, pictures and graphics for better viewing
- Sync between devices
- Download enhanced PDFs to a desktop for offline access. The free download will allow highlighting and note taking within the PDF document.

### NYU Classes Link

### Downloading the NYU Packet

- On each **NYU Classes** course page, find the Resources folder on the left menu (**Teams and Leaders** has its own XanEdu folder, so click there for that course).
- In **Resources**, you'll see the Digital Course packet link and the Digital Coursepacket **TABLET** link.
- With the **TABLET** link, you are able to download entire packet to your XanEdu library (**The Bookshelf**) by clicking the XanEdu Coursepacket tablet link and then clicking "iPad easy link" (for iPads) or "tablet easy link" (for other tablets).

• With the other **Digital Coursepacket** link you may download the packet to your computer. Download the entire packet with the download button at the very top or you can open one case at a time on that page and download/print individually.

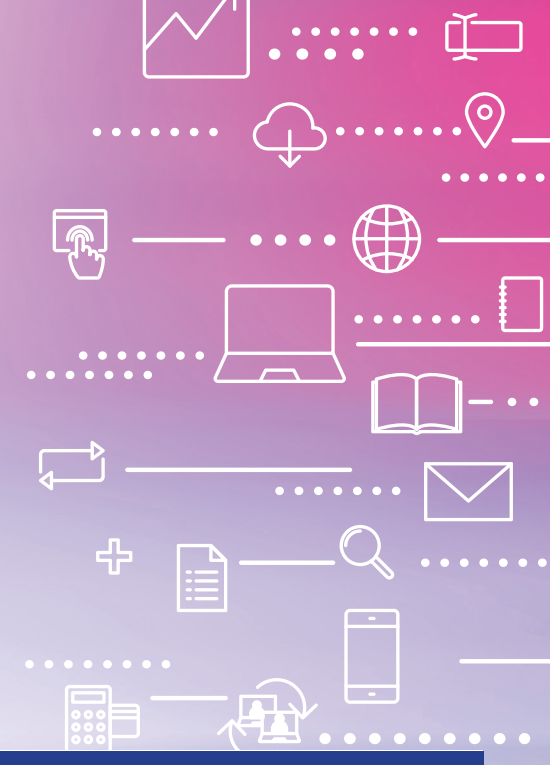

### About My XanEdu App

# Simple Solutions for Tomorrow's Learning

This sheet is designed to provide a general overview of the MyXanEdu app. More help is available online at the links below.

The MyXanEdu app is for students whose institutions participate in the XanEdu custom publishing service.

The app allows you to study and collaborate more efficiently by accessing your XanEdu digital course materials on your tablet, making viewing, managing, and interacting with your course materials easy and efficient.

The MyXanEdu app was designed with input from hundreds of students across the country and is available for both Apple and Android devices.

The features of the app make it a great tool for digital viewing of course materials.

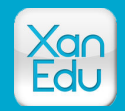

### My XanEdu app Tutorial Videos

Using MyXanEdu on a tablet: http://www.xanedu.com/xanapp/

Using MyXanEdu on a computer or laptop: http://www.xanedu.com/xanedu-web-reader/ XanEdu

XanEdu Custom Solutions Simple Solutions for Tomorrow's Learning

Student Resources, including tutorial videos on using it are available from XanEdu here: http://www.xanedu.com/higher-education/students/resources/

# XanEdu

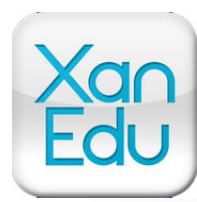

### **MyXanEdu App Helpful Features**

### **Basic Navigation**

### How to find your way around

 Course materials may be seen either in portrait mode or rotate the tablet for a two page landscape view

• Please see list below for Key Features available when accessing course material.

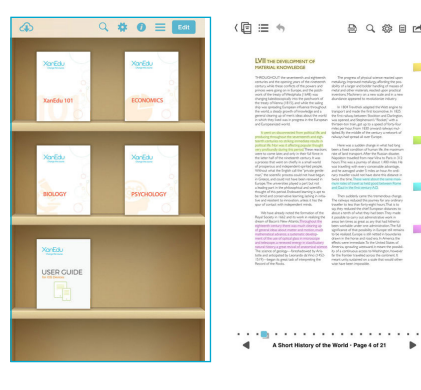

### Adding Highlights and Notes

### Customized colors and more

- The MyXanEdu app allows you to Highlight, Underline, and take notes
- Under Settings in the upper right hand corner XanEdu allows you to highlight with different colors and to categorize the highlighted areas within your course material.
- Also Sticky notes are available for note taking. Just highlight the text and select note and a sticky note will appear to input your notes.

### **Sharing and Collaboration**

### Making sharing easy

- You can share with other classmates who have the same coursepacket by tapping the action button on the right hand corner.
- You can share notes or highlights with another student who has the same coursepacket via email. Once the email is received, open the attachment in the tablet email and it will automatically open in the XanEdu App, allowing you to see the highlights and notes from the other collaborator(s).
- Another way to share highlights and notes is via PDF, which is also located in the action button in the right hand corner.
- If connected to an AirPrint device you may print the course packet and/or selected articles.

| Key Features |             |                                                                                                    |
|--------------|-------------|----------------------------------------------------------------------------------------------------|
| Ś            | Settings    | Tap this icon to access settings such as highlight color and label.                                                                                                    |
| Library      | Library     | Tap this icon to return to the Library of Course Packs on your iPad.                                                                                                    |
| ∷≡           | Content     | Tap this icon to view the list of articles in your Course Pack. Select a title to navigate to the first page of the article.                                                                          |
| Back         | Back        | If you have selected an internal exhibit or footnote while reading your Course Pack, and you wish to return to original location, tap this icon.                                                      |
| ΑΑ           | Font Size   | To change the font size of the Course Pack, tap on the small 'A' to decrease the font or the large 'A' to increase the font.                                                                          |
| PDF          | PDF Content | To change the reading size of an article that is in PDF format, double tap or pinch to zoom to increase or decrease the size of the font.                                                             |
| Q            | Search      | Tap this icon in the Library Bookshelf view to search across all Course Packs and notes in your Library.Inside the Course Pack, this icon allows you to limit your search to the current Course Pack. |
| Ë            | Notes       | Tap this icon to access your Course Pack notes, or to view all notes and highlights.                                                                                                    |

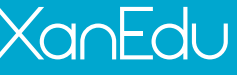

XanEdu Custom Solutions Simple Solutions for Tomorrow's Learning